# 使用SAML SSO對ISE 3.1 GUI登入進行故障排除

# 目錄

簡介
必要條件
需求
採用元件
啟用調試
下載日誌
問題1a:拒絕訪問
原因/解決方案
問題2:404未找到資源
原因/解決方案
問題3:證書警告
原因/解決方案

# 簡介

本文檔介紹在使用SAML GUI登入的ISE 3.1中觀察到的大多數問題。通過使用SAML 2.0標準,基於SAML的管理登入向ISE新增了單一登入(SSO)功能。您可以 使用任何身份提供程式(IdP),例如Azure、Okta、PingOne、DUO網關或實施SAML 2.0的任何IdP。

# 必要條件

#### 需求

思科建議您瞭解以下主題:

1. Cisco ISE 3.1或更高版本

2. 瞭解SAML SSO設定的基礎知識

有關配置和流程的詳細資訊,請參閱<u>ISE 3.1管理員指南,瞭解SAML配置和通過SAML使用Azure AD的ISE管理員登入流程</u>。

附註:您必須熟悉您的身份提供程式服務,並確保它已啟動並正在運行。

## 採用元件

本文中的資訊係根據以下軟體和硬體版本:

• ISE版本3.1

本文中的資訊是根據特定實驗室環境內的裝置所建立。文中使用到的所有裝置皆從已清除(預設))的組態來啟動。如果您的網路運作中,請確保您瞭解任何指令可能造成的影響。

#### 啟用調試

要開始故障排除,必須首先啟用下面所述的調試。

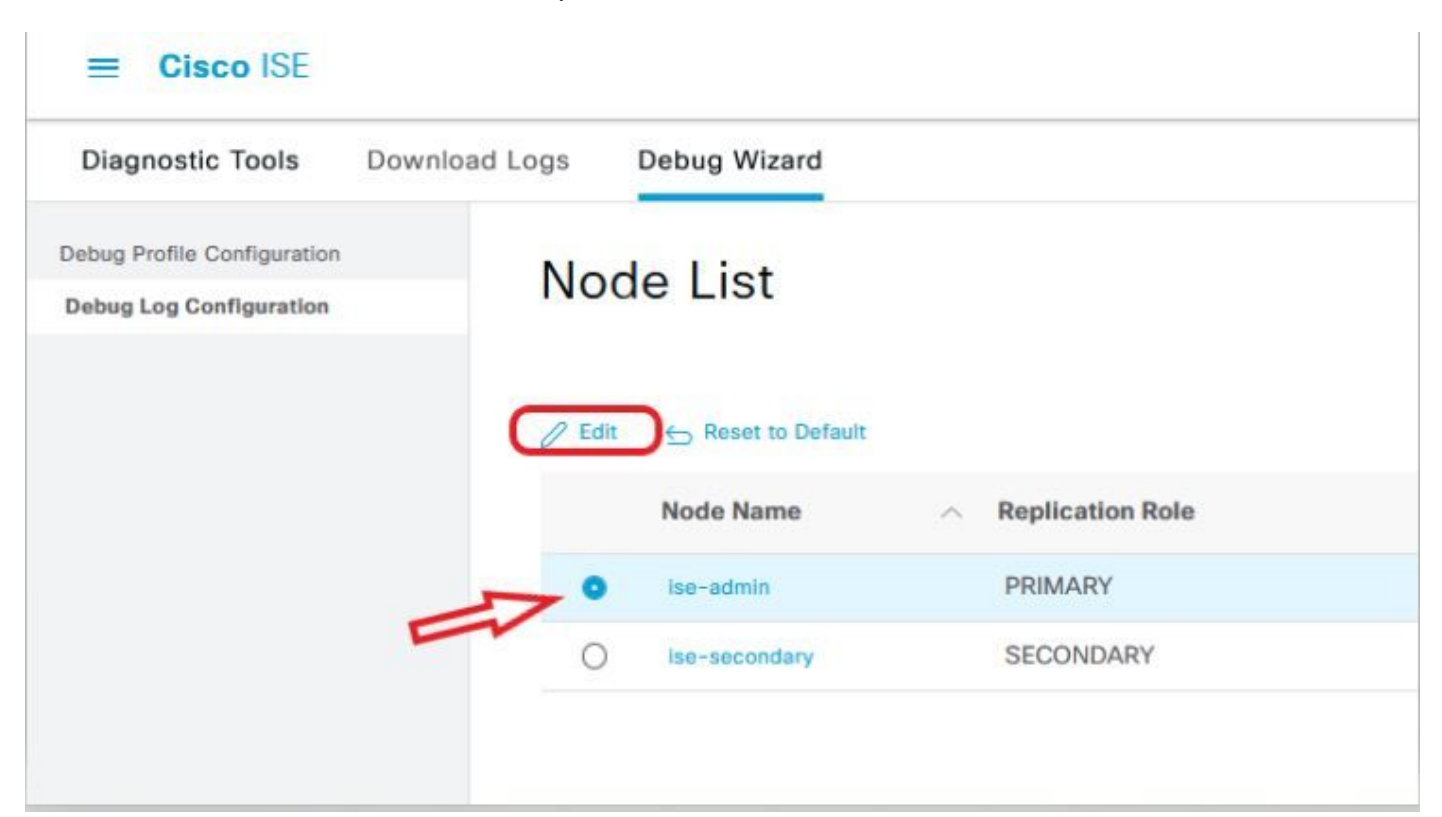

● 將下一個元件設定為DEBUG級別。

| 元件名稱     | 日誌級別 | 日誌檔名        |
|----------|------|-------------|
| 門戶       | 調試   | guest.log   |
| opensaml | 調試   | ise-psc.log |
| saml     | 調試   | ise-psc.log |

附註:完成故障排除後,請記住通過選擇節點並按一下「重置為預設值」來重置調試。

#### 下載日誌

重現問題後,您必須獲取所需的日誌檔案。

步驟1。導覽至Operations > Troubleshoot > Download logs。在「Appliance node list」>「Debug Logs」下選擇主管理節點

步驟2.查詢並展開訪客和ise-psc父資料夾

步驟3.下載 guest.log 和 ise-psc.log 檔案。

#### 問題1a:拒絕訪問

- 配置基於SAML的管理員登入後,
- 選擇使用SAML登入。
- 重定向到IdP登入頁面工作(如預期的那樣)
- 每個SAML/IdP響應的身份驗證成功
- IdP傳送組屬性,您可以看到在ISE中配置的相同組/對象ID。
- 然後,當ISE嘗試分析其策略時,它會引發異常,導致「拒絕訪問」消息,如螢幕截圖所示。

# it[tit]fi CISCO Identity Services Engine Intuitive network security X Access Denied Log In With SAML Log In With ISE English 日本語 Problems logging in?

#### 登入ise-psc.log

2021-09-27 17:16:18,211 DEBUG [https-jsse-nio-10.200.50.44-8443-exec-2][] cpm.saml.framework.impl.SAMLFacadeImpl -::::- AuthenticatePortalUser - Session:null IDPResponse: IdP ID: TSDLAB\_DAG Subject: ise.test Group: null SAML Status Code:urn:oasis:names:tc:SAML:2.0:status:Success SAML Success:true SAML Status Message:null SAML email: SAML Exception:nullUserRole : NONE 2021-09-27 17:16:18,218 DEBUG [https-jsse-nio-10.200.50.44-8443-exec-2][] cpm.saml.framework.impl.SAMLFacadeImpl -::::- AuthenticatePortalUser - about to call authenticateSAMLUser messageCode:null subject: ise.test 2021-09-27 17:16:18,225 DEBUG [https-jsse-nio-10.200.50.44-8443-exec-2][] cpm.saml.framework.impl.SAMLFacadeImpl -::::-Authenticate SAML User - result: PASSED 2021-09-27 17:16:18,390 INFO [admin-http-pool5][] pool5][] com.cisco.ise.util.RBACUtil -::::- Populating cache for external to internal group linkage. 2021-09-27 17:16:18,402 ERROR [admin-http-pool5][] cpm.admin.infra.utils.PermissionEvaluationUtil -::::- Exception in login action java.lang.NullPointerException 2021-09-27 17:16:18,402 INFO [admin-http-pool5][] cpm.admin.infra.action.LoginAction -::::- In Login Action user has Menu Permission: false 2021-09-27 17:16:18,402 INFO [admin-http-pool5][] cpm.admin.infra.action.LoginAction -::::- In Login action, user has no menu permission 2021-09-27 17:16:18,402 ERROR [admin-http-pool5][] cpm.admin.infra.action.LoginAction -::::- Can't save locale. loginSuccess: false 2021-09-27 17:16:18,402 INFO [admin-http-pool5][] cpm.admin.infra.action.LoginActionResultHandler -::::-Redirected to: /admin/login.jsp?mid=access\_denied

原因/解決方案

#### 確保IdP配置中的組宣告名稱與ISE中配置的名稱相同。

下一個螢幕截圖是從Azure一側拍攝的。

| Microsoft Azure                                              |                                          | Search resources, ser |
|--------------------------------------------------------------|------------------------------------------|-----------------------|
| Home > Enterprise applications   All applications >          | SAML-based Sign-on > SAML-ba             | sed Sign-on >         |
| Attributes & Claims                                          |                                          |                       |
| + Add new claim + Add a group claim EE Columns   👂           | Got feedback?                            |                       |
| Required claim                                               |                                          |                       |
| Claim name                                                   | Value                                    |                       |
| Unique User Identifier (Name ID)                             | user.userprincipalname [nameid-format:em | ailAddre ***          |
| Additional claims                                            |                                          |                       |
| Claim name                                                   | Value                                    |                       |
| http://schemas.xmlsoap.org/ws/2005/05/identity/claims/emaila | user.mail                                | ••••                  |
| http://schemas.xmlsoap.org/ws/2005/05/identity/claims/givenn | user.givenname                           |                       |
| http://schemas.xmlsoap.org/ws/2005/05/identity/claims/name   | user.userprincipalname                   | •••                   |
| http://schemas.xmlsoap.org/ws/2005/05/identity/claims/surna  | user.sumame                              | •••                   |
| Rom Azure Groups                                             | user groups                              |                       |

Advanced settings (Preview)

#### 來自ISE端的螢幕截圖。

| ≡ Cisc     | o ISE               |              |                                           |                                                   |                        | Administration · |
|------------|---------------------|--------------|-------------------------------------------|---------------------------------------------------|------------------------|------------------|
| Identities | Groups              | External Ide | ntity Sources                             | Identity Source Sequences                         | s Settings             |                  |
| External   | Identity Sourc      | es 🤯         | Identity Provider<br>SAML Iden<br>General | tist > tity Provider<br>Identity Provider Config. | Service Provider Info. | Groups           |
|            | Active Directo      | vry          | Group:                                    | Sembership Attribute Rom_Azum                     | e_Groups               |                  |
|            | DBC<br>RADIUS Toker | 1            | + Add                                     | 🖉 Edit 📑 Delete                                   |                        |                  |

#### 問題1b:SAML響應中的多個組(拒絕訪問)

如果以前的修復程式不能解決問題,請確保該使用者不是多個組的成員。如果是這種情況,您必須遇到Cisco錯誤ID <u>CSCwa17470</u>,其中ISE僅與SAML響應清 單中的第一個值(組名稱/ID)匹配。此錯誤已在3.1 P3中解決

| ≡ Cisco ISE                                        |                   |                                              |                             |                        | Administratio | n • Ident |
|----------------------------------------------------|-------------------|----------------------------------------------|-----------------------------|------------------------|---------------|-----------|
| Identities Groups                                  | External Ide      | entity Sources                               | Identity Source Sequences   | s Settings             |               |           |
| External Identity Sources                          | s<br>entication F | Identity Provider I<br>SAML Ident<br>General | tity Provider               | Service Provider Info. | Groups        | Attrib    |
| <ul> <li>Active Directory</li> <li>LDAP</li> </ul> | 1                 | Groups<br>Group Me                           | mbership Attribute Rom_Azur | e_Groups               |               |           |
| ODBC  RADIUS Token  RSA SecuriD                    |                   | + Add                                        | V Edit Delete               |                        | ∧ Name        | in ISE    |
| > 🗀 SAML Id Provid                                 | ers               |                                              | iseadmins                   |                        | Supe          | r Admin   |

#### 問題2:404未找到資源

| 8443/portal/Por | talSetup.action?portal=932a7229-ba8f-4e1c-bef7-5170caee09af           | ជ | ٩ |
|-----------------|-----------------------------------------------------------------------|---|---|
|                 |                                                                       |   |   |
|                 | [ 404 ] Resource Not Found<br>The resource requested cannot be found. |   |   |

您在guest.log中看到錯誤

2021-10-21 13:38:49,308 ERROR [https-jsse-nio-10.200.50.44-8443-exec-3][] cpm.guestaccess.flowmanager.step.StepExecutor -::-Can not find the matched transition step on Step=id: 51d3f147-5261-4eb7-a1c9-ce47ec8ec093, tranEnum=PROCEED\_SSO.

## 原因/解決方案

僅在建立第一個ID儲存後發現此問題。

若要解決此問題,請按相同順序嘗試下一步:

步驟1.在ISE中建立新的SAML IdP(暫時不要刪除當前的SAML IdP。)

步驟2.轉到admin access(管理員訪問許可權)頁面,將管理員訪問許可權分配給此新ldP。

步驟3.刪除「外部身份提供程式」頁中的舊ldP。

步驟4.將當前IdP後設資料匯入到步驟1中建立的新IdP中,並執行所有必要的組對映。

步驟5.現在嘗試SAML登入;它會奏效的。

#### 問題3:證書警告

在多節點部署中,當您按一下「使用SAML登入」時,可以在瀏覽器中看到不可信證書警告

| br | × +                                                                                                 | - | U               |
|----|----------------------------------------------------------------------------------------------------|---|-----------------|
| 3  | ▲ Not secure https:// 1995 18443/portal/PortalSetup.action?portal=0715c4ba-3389-4049-8ce A 10 10 11 | Ē | diada.<br>CISCO |
| E  |                                                                                                    |   |                 |
| L  |                                                                                                    |   |                 |
| L  |                                                                                                    |   |                 |
| L  |                                                                                                    |   |                 |
| L  |                                                                                                    |   |                 |
| L  |                                                                                                    |   |                 |
| L  |                                                                                                    |   |                 |
| L  | Your connection isn't private                                                                       |   |                 |
| L  | Attackers might be trying to steal your information from (for example,                              |   |                 |
| L  | passwords, messages, or credit cards).                                                              |   |                 |
| L  | NET::ERR_CERT_COMMON_NAME_INVALID                                                                   |   |                 |
| L  |                                                                                                    |   |                 |
| L  | Advanced                                                                                            |   |                 |
| L  | Advanced Go back                                                                                    |   |                 |
|    |                                                                                                    |   |                 |
|    |                                                                                                    |   |                 |

### 原因/解決方案

在某些情況下,pPAN會將您重定向到活動PSN IP,而不是FQDN。如果SAN欄位中沒有IP地址,這會在某些PKI部署中引發證書警告。

因應措施是在憑證的SAN欄位中增加IP。

思科錯誤ID CSCvz89415。此問題在3.1p1中解決

## 關於此翻譯

思科已使用電腦和人工技術翻譯本文件,讓全世界的使用者能夠以自己的語言理解支援內容。請注 意,即使是最佳機器翻譯,也不如專業譯者翻譯的內容準確。Cisco Systems, Inc. 對這些翻譯的準 確度概不負責,並建議一律查看原始英文文件(提供連結)。